# 2016 Infiniti Q50 Quick Reference Guide

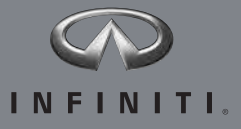

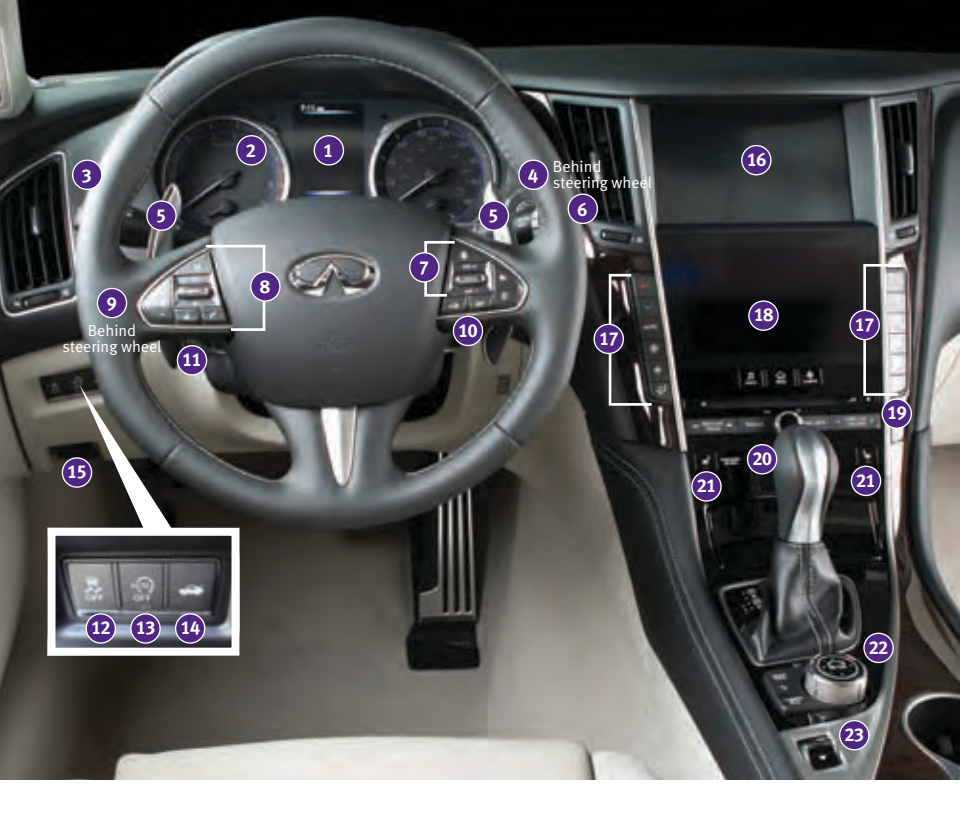

- 1 VEHICLE INFORMATION DISPLAY
- 2 LOW TIRE PRESSURE WARNING LIGHT
- 3 HEADLIGHT AND TURN SIGNAL SWITCH
- 4 PUSH-BUTTON IGNITION SWITCH
- 5 PADDLE SHIFTERS\*
- 6 WIPER AND WASHER SWITCH
- INTELLIGENT CRUISE CONTROL / CRUISE CONTROL / DRIVER'S ASSISTANCE SWITCHES
- 8 STEERING WHEEL SWITCHES FOR AUDIO\* / BLUETOOTH®
- INSTRUMENT BRIGHTNESS CONTROL\* / TRIP RESET SWITCH
- 10 VEHICLE INFORMATION DISPLAY SWITCHES
- 11 TILT AND TELESCOPIC STEERING COLUMN\*
- OFF SWITCH\*13IDLE START/STOP (ISS) SWITCH14TRUNK RELEASE SWITCH15HOOD RELEASE\*16UPPER DISPLAY17HEATER AND AIR CONDITIONER (automatic)18LOWER DISPLAY19AUDIO SYSTEM20FRONT PASSENGER AIR BAG<br/>STATUS LIGHT\*21HEATED SEAT SWITCHES

12 VEHICLE DYNAMIC CONTROL (VDC)

- 22 INFINITI CONTROLLER
- 23 DRIVE MODE SWITCH\*

\*See your Owner's Manual for information.

# table of contents

| new system features<br>Main Interface Switches Overview<br>Upper Display<br>User Registration<br>Idle Start/Stop (ISS) (if so equipped)                                                                                                    | 233              |
|----------------------------------------------------------------------------------------------------|------------------|
| essential information<br>Tire Pressure Monitoring System (TPMS) with Tire Inflation Indicator<br>Lower Display Maintenance<br>Loose Fuel Cap                                                                                                    | 4 5 5 5 6 6 7    |
| first drive features<br>Infiniti InTouch™ Services (if so equipped)                                                                                                    | 8                |
| Trunk Lid Release       1         Seat Adjustments       1         Heated Seats (if so equipped)       1         Automatic Drive Positioner (if so equipped)       1         Outside Mirror Control Switch       1                                                                                                  | 4 5 5 6          |
| Starting/Stopping the Engine       .1         Headlight Control Switch       .1         Wiper and Washer Switch       .1         Heater and Air Conditioner (automatic)       .1                                                                                                    | 6<br>7<br>8<br>9 |
| FM/AM/HD Radio <sup>®</sup> /SiriusXM <sup>®</sup> Satellite Radio (if so equipped)       .2         USB (Universal Serial Bus) Connection Port /iPod <sup>®</sup> Interface       .2         Conventional (Fixed Speed) Cruise Control       .2         Intelligent Cruise Control (ICC) (if so equipped)       .2 | 1<br>2<br>2<br>3 |
| System guide<br>Vehicle Information Display                                                                                                    | 4                |

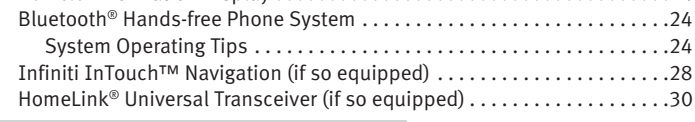

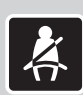

Please see your Owner's Manual for important safety information and system operation limitations.

- A cellular telephone should not be used for any purpose while driving so full attention may be given to vehicle operation.
- Always wear your seat belt.
- Supplemental air bags do not replace proper seat belt usage.
- Children 12 and under should always ride in the rear seat properly secured in child restraints or seat belts according to their age and weight.
- Do not drink and drive.

For more information, refer to your InTouch™ Owner's Manual, the "Safety — Seats, seat belts and supplemental restraint system (section 1)" and the "Starting and driving (section 5)" of your Owner's Manual.

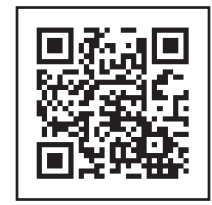

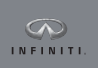

Additional information about your vehicle is also available in your Owner's Manual, Navigation System Owner's Manual and at **www.InfinitiUSA.com**. To view detailed instructional videos, go to www.infinitiownersinfo.mobi/2016/q50 or snap this barcode with an appropriate barcode reader.

# new system features

### Main Interface Switches Overview

- **1** AUDIO Press to display the main audio screen. From here, all of the audio functions can be accessed.
- 2 MENU Press to display the main menu screen. From here, there is access to the navigation functions and all the applications, including the Settings application.

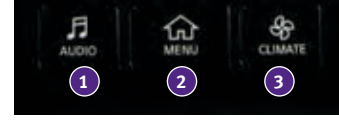

**3 CLIMATE** – Press to display the "CLIMATE" screen. From here, you have access to climate control, heated steering wheel and heated seat functions.

For more information, refer to the "Getting Started (section 2)" of your InTouch Owner's Manual.

### Upper Display

- The upper display is controlled by the touch-screen, the Infiniti controller and the ▲ ▼ switch on the steering wheel.
- Press the OK button 1 on the Infiniti controller or the OK button on the steering wheel to display the "Menu" screen. From here, you are able to choose from audio sources, map settings, hands-free phonebook and adding new options.
- Use the dial on the Infiniti controller to move the cursor and press the **OK** button 1 to select an item.
- While on the map screen, use the Infiniti controller to navigate to another location on the map by sliding the controller in the direction you would like to go.
- Press the  $\bigcirc$  button  $\bigcirc$  to return to the previous page.

MAP AND DISPLAY VIEW (with Navigation)

- There are different variations of split-screen views that can be displayed on the upper display. The map is always displayed on the right-hand side of the screen. Some of the left-hand side options are turn list, intersection and turn-by-turn.
- To customize the split-screen views on the upper display:
  - 1. When the current location map screen is displayed, press the **MAP/VOICE** button ③ on the Infiniti controller and the display view bar will appear at the bottom of the screen.
  - 2. Touch an icon on the display view bar or use the dial on the Infiniti controller to scroll through the possible options. Press the **OK** button **1** to select one.

For more information, refer to the "Getting Started (section 2)" of your InTouch Owner's Manual.

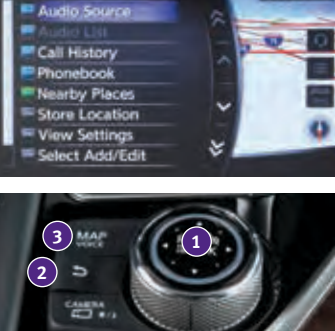

OD TA

### **User Registration**

- Driving positions, navigation, climate controls, etc., can be memorized for each user.
- To register a new user:
  - 1. Press the **MENU** button. The menu screen will appear.
  - 2. Touch the right arrow key  $\rangle$  until "Edit User" is displayed. Then touch the "Edit User" key.
  - 3. Touch the "User List" key.
  - 4. Touch the "Add New" key. From here, you can edit Name and Icon.
  - 5. Select the "OK" key when finished.

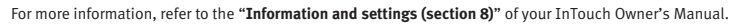

### Idle Start/Stop (ISS) (if so equipped)

- The ISS activates to prevent unnecessary fuel consumption, exhaust emissions and noise.
- When the brake pedal is depressed and the vehicle is stopped, the engine will stop automatically.
- When you release your foot from the brake pedal, the engine will restart automatically.
- The ISS indicator light 1 will inform you of the ISS status.
- The system can be temporarily deactivated by pushing the Idle Stop OFF 👘 switch 2.
- There are certain conditions in which the ISS will not activate, including:
  - When the brake pedal is not firmly depressed.
  - When the steering wheel is operated or wheels are not pointed straight ahead.
  - When the engine is warming up.
  - When the cabin temperature is below 68°F (20°C) or above 86° F (30°C).
  - When the front/rear defroster is on or fan speed is at maximum.
- Please refer to the "Starting and driving (section 5)" of your Owner's Manual for the additional conditions in which the ISS will not activate.

For more information, refer to the "Instruments and controls (section 2)" and the "Starting and driving (section 5)" of your Owner's Manual

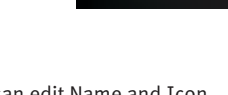

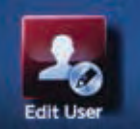

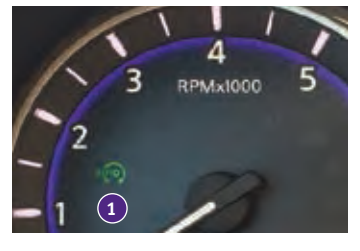

Edit New User

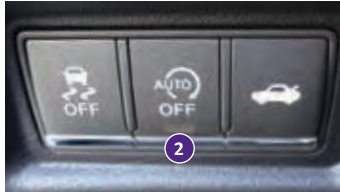

# essential information

### Tire Pressure Monitoring System (TPMS) with Tire Inflation Indicator

- A Flat Tire Visit Dealer or Tire Pressure Low –
   Add Air warning message will appear in the vehicle information display 1 and the low tire pressure warning light 2 will illuminate when one or more tires are low in pressure and air is needed.
  - The tire pressures should be checked when the tires are cold. The tires are considered cold after the vehicle has been parked for 3 hours or more or driven less than 1 mi (1.6 km) at moderate speeds.
- When adding air to an under-inflated tire, the TPMS with Tire Inflation Indicator provides visual and

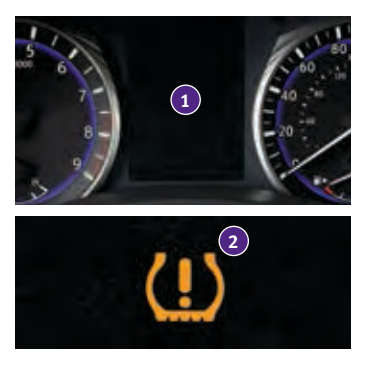

audible signals to help you inflate the tire to the recommended COLD tire pressure.

To use the Tire Inflation Indicator:

- 1. Move the shift lever to the **P (PARK)** position and apply the parking brake.
- 2. Place the ignition switch in the ON position. Do not start the engine.
- 3. Add air to the under-inflated tire, and within a few seconds, the hazard warning lights will start flashing.
- 4. When the designated tire pressure is reached, the horn will beep once and the hazard warning flashers will stop flashing.
- 5. Repeat this procedure for any additional under-inflated tires.
- After tire pressures are adjusted, drive the vehicle at speeds above 16 mph (25 km/h). The Flat Tire Visit Dealer or Tire Pressure Low Add Air warning message and low tire pressure warning light 2 will extinguish.
- When the low tire pressure warning light 2 flashes for 1 minute and then remains on, the TPMS is not functioning properly. Have the system checked. It is recommended you visit an INFINITI retailer.
- Tire pressure rises and falls depending on the heat caused by the vehicle's operation and the outside temperature. Low outside temperature can lower the temperature of the air inside the tire, which can cause a lower tire inflation pressure. This may cause the low tire pressure warning light 2 to illuminate. If the warning light illuminates, check the tire pressure in your tires.
  - Check the tire pressure (including the spare tire) often and always prior to long distance trips.
- The Tire and Loading Information label contains valuable information. Please refer to the "Technical and consumer information (section 10)" of your Owner's Manual for the location of the Tire and Loading Information label.

For more information, refer to the **"Instruments and controls (section 2)**", the **"Starting and driving (section 5)**" and the **"Maintenance and Do-it-yourself (section 8)**" of your Owner's Manual.

### Lower Display Maintenance

• Only use a microfiber cloth to clean the lower display.

For more information, refer to the "Appearance and care (section 7)" of your Owner's Manual.

### Loose Fuel Cap

- A LOOSE FUEL CAP warning message will appear in the vehicle information display 1 when the fuel-filler cap is not tightened correctly.
- To tighten, turn the cap clockwise until a single click is heard.
- The warning message will extinguish when the vehicle detects the fuel-filler cap is properly tightened and the < □ or □ > button 2 on the steering wheel is pressed.
- If the cap is not properly tightened, the Malfunction Indicator Light [] may illuminate.

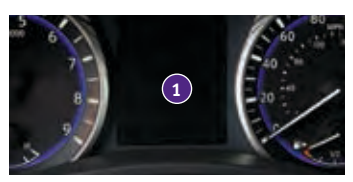

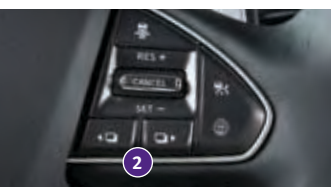

For more information, refer to the "Instruments and controls (section 2)" and the "Pre-driving checks and adjustments (section 3)" of your Owner's Manual.

### Fuel-filler Door

- The fuel-filler door is located on the rear passenger's side of the vehicle.
- Make sure that at least the driver's door is unlocked.
- Push and release the rear of the fuel-filler door (in the middle) to open.

For more information, refer to the **"Pre-driving checks and adjustments** (section 3)" of your Owner's Manual.

### Active Lane Control (if so equipped)

- Active Lane Control slightly corrects front tire angles and steering wheel torque, allowing the driver to make fewer steering wheel corrections.
- Active Lane Control is active when:
  - The vehicle is driven at speeds of approximately 45 mph (70 km/h) and above.
  - The Lane Departure Prevention and Active Lane Control systems are enabled in the "Settings" menu.

For more information, refer to the "Starting and driving (section 5)" of your Owner's Manual.

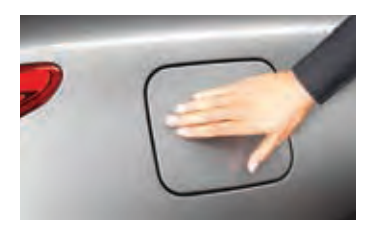

# essential information

### Driving Aids (if so equipped)

- The trip computer displays different driving aids, including Forward Emergency Braking, Lane Departure Prevention and Blind Spot Intervention<sup>®</sup> if they are currently activated.
- To disable driving aids or warnings:
  - 1. Press the **MENU** button 1 just below the lower display.
  - 2. Touch the right arrow key > until you see the "Driver Assistance" key 2 on the lower display. Touch the "Driver Assistance" key 2.
  - 3. Touch the key that corresponds to the driving aid or warning you would like to turn off ("Forward Assist", "Lane Assist" or "Blind Spot Assist").
  - 4. Select the driving aid line key to disable.

For more information, refer to the "Starting and driving (section 5)" of your Owner's Manual.

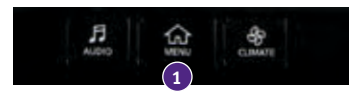

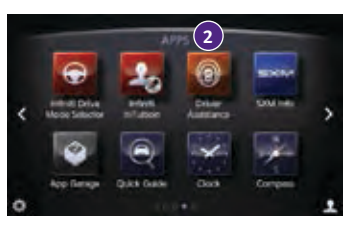

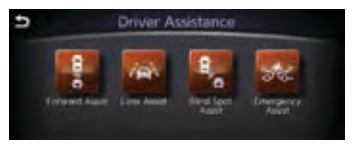

### Heated Steering Wheel (if so equipped)

- The heated steering wheel system is designed to operate only when the surface temperature of the steering wheel is below approximately 68°F (20°C). The steering wheel heater will also turn off automatically after approximately 30 minutes.
- To manually turn on the heated steering wheel, touch the steering wheel heater icon 1 within the "CLIMATE" screen in the lower display. The indicator light will illuminate.

### AUTOMATIC STEERING WHEEL HEATER

- When turned on, the steering wheel heater will automatically heat the steering wheel whenever the temperature inside the vehicle compartment is below approximately 68°F (20°C) at the time of placing the ignition switch in the ON position. The temperature of the steering wheel will also fluctuate while turned on.
- To turn on the automatic steering wheel heater:
  - 1. Press the **MENU** button just below the lower display.
  - 2. Touch the "Settings" key.
  - Touch the right arrow key > until you see "Others". Touch the "Others" key.
  - 4. Touch the "Climate" key.
  - 5. Touch the "Auto Steering Wheel Heater" key 2 to turn it on.

For more information, refer to the "Heater and air conditioner (section 3)" of your InTouch Owner's Manual.

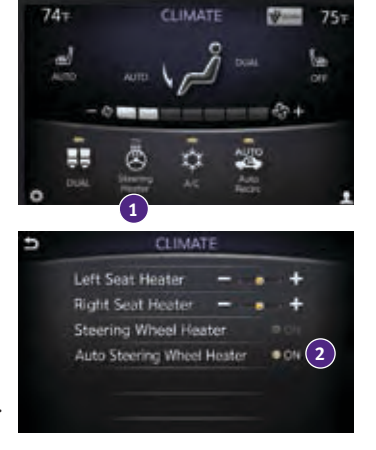

### Clock Set/Adjustment

To adjust the time and the appearance of the clock on the display:

- 1. Press the **MENU** button under the lower display.
- 2. Touch the "Settings" key.
- 3. Locate and touch the "Clock" key.

The following settings can be adjusted:

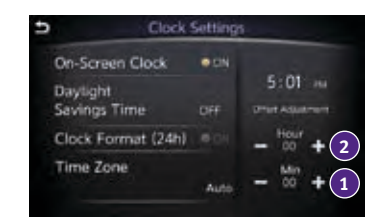

- **On-Screen Clock**: Set the clock display to "ON" or "OFF". When this item is on, the clock display appears.
- Daylight Savings Time: The application of Daylight Savings Time can be turned to "ON", "OFF" or "AUTO".
- Clock Format (24h): The clock can be set to 12-hour or 24-hour format. When the indicator light illuminates, the clock is set to the 24-hour format.
- **Time Zone**: Adjust the time zone. Choose a time zone from the available list. Press the **b**utton to return to the previous screen.
- Offset Adjustment: The time can be adjusted forward or backward by minutes 1 and/or hours 2. The current clock time can be set up to a difference of 12 hours and 59 minutes.

For more information, refer to the "Getting Started (section 2)" of your InTouch Owner's Manual.

### Infiniti InTouch<sup>™</sup> Services<sup>1</sup> (if so equipped)

Infiniti InTouch Services combine personalized convenience, concierge settings and personal security features to compliment the Total Ownership Experience<sup>®</sup>. For more details on Infiniti InTouch Services or to enroll your vehicle, please visit **usa.infinitiintouch.com** or call **1-800-334-7858**.

To access Infiniti InTouch Services:

- 1. Press the **MENU** button **1** on the control panel.
- 2. Select the "InTouch Services" key 2 on the display.

Available Infiniti InTouch Services include:

- Automatic Collision Notification In case of air bag deployment, a signal is sent containing the vehicle's location and customer information to notify the proper authorities.
- Emergency Call This service provides emergency assistance by connecting the subscriber to an Infiniti InTouch Services Specialist.
  - In case of an emergency, press the in-vehicle telematics **SOS** button **4**.
  - A Response Specialist will provide assistance based on the situation described by the vehicle's occupant.
- Enhanced Roadside Assistance Roadside Assistance can be accessed by touching the "InTouch Services" key 2 on the Info menu or the key 3 on the map screen.
  - This service allows subscribers to receive assistance for a non-emergency incident, such as towing, or a third party response.

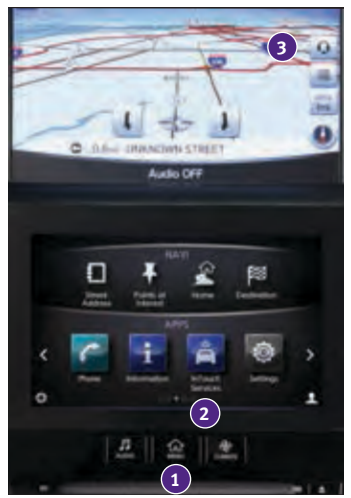

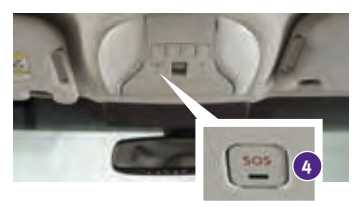

- My Schedule Access your personal online Google Calendar™, hear details read via text-to-speech<sup>2</sup> and select a location as a destination via the Infiniti InTouch Navigation.
- Report Stolen Vehicle A Response Specialist will attempt to obtain location information from a reported stolen vehicle and provide that information to a local law enforcement agency.
- Remote Door Lock/Unlock Remotely access your vehicle via an Infiniti InTouch Services Response Specialist or the designated website to remotely lock or unlock your vehicle.
- Remote Sound Horn and Flash Lights Activate the vehicle's headlights and horn via the Infiniti InTouch Services web portal or companion app.
- Remote Start/Stop If the vehicle is equipped with both TCU (Telematics Control Unit) and Remote Start, remotely start the vehicle via the Infiniti InTouch Services web portal or companion app.
- Alarm Notification This system will notify you when the factory-installed vehicle alarm system has been activated.

- Scheduled Maintenance Notification Receive scheduled maintenance notifications based on mileage data provided by your vehicle.
- Maintenance Alert Receive notification of a vehicle system malfunction that triggers instrument panel warning lights.
- Destination Assistance Receive point-of-interest assistance via a guided IVR (Interactive Voice Response) or a Response Specialist by touching the key on the map screen or the Infiniti InTouch Services web portal.
- Destination Send-to-Vehicle Find and download point-of-interest information from Google Maps™ mapping service.
- Connected Search Select "Connected Search" from the Destination menu on the vehicle's Infiniti InTouch Navigation to conduct a point-of-interest search within a certain distance of the vehicle's location.
- Drive Zone Monitor the movement of your vehicle within a specified region. Set up boundaries in the Monitoring section of the Infiniti InTouch Services web portal.
- Max Speed Alert Set a maximum speed on the Infiniti InTouch Services web portal. You will receive notifications if your vehicle exceeds the maximum speed setting.
- Mobile Information Service Receive the latest news headlines, stock quotes and sports scores by setting up preferences on the Mobile Information Service page in the Infiniti InTouch Services web portal.
- Valet Alert Use to set up a 0.2-mile radius around your vehicle.
  - Activate alerts by touching the "Connect to Voice Menu" key on the "InTouch Services" screen or by touching the key 3 on the map screen.
  - At the prompt, say "Valet Alert" and then "Activate" or "Deactivate".

<sup>1</sup> Driving is serious business. Only use services when safe to do so. Services, including automatic crash notification and SOS, require an active subscription and are dependent upon the telematics device being in an operative condition, its ability to connect to a wireless network, compatible wireless network availability, navigation map data, and GPS satellite signal receptions, the absence of which can limit or prevent the ability to reach Customer Care or receive support. AT&T has announced that on December 31, 2016 AT&T will discontinue 2G network service. Vehicles equipped with telematics hardware compatible for use with the 2G GSM/GPRS cellular network provided by AT&T will be unable to connect to the 2G network and unable to access the Infiniti InTouch Services features. You must enroll by June 30, 2016 to access the services on the 2G network through December 31, 2016. Services require compatible cellular network provided by AT&T. Cellular network and GPS signal not available in all areas and/or available at all times. Technology is evolving, and changes to cellular networks provided by independent companies are not within Infiniti's or Sirius XM Connected Vehicle Service's ("Sirius XM") control. Like other devices that rely on network coverage, once the network service is discontinued, Infiniti InTouch services will not function unless equipment replacements, upgrades, or alternative network coverage are available at that time, which neither Infiniti nor Sirius XM can guarantee. Infiniti and Sirius XM are not responsible for associated costs that may be required for continued operation due to cellular network turndown or discontinuation (including equipment upgrades, if available, or roaming charges on alternative networks). Certain vehicle services and features, including Google® compatible services, provided by independent companies are not within Infiniti's or Sirius XM's control and are subject to change without notice or liability to Infiniti or Sirius XM and either of their affiliates and agents. Text rates and/or data usage may apply. Certain services require a PIN for activation. See www.infinitiusa.com/Intouch for more information. App availability is dependent upon vehicle model, trim level, packaging, and/or options. See www.infinitiusa.com/Intouch/system-details for complete app availability details. Some apps require the Infiniti InTouch companion app installed and logged in with an active account to function. Never program while driving. GPS mapping may not be detailed in all areas or reflect current road status. Compatible smartphone required. Processing speed may vary. May require retailer service visit or software upgrade to activate. Terms and conditions of subscription agreement apply.

<sup>2</sup> Laws in some communities may restrict the use of text-to-speech. Check local regulations before using this feature.

For more information, refer to the "Viewing technical information (section 7)" of your InTouch Owner's Manual.

# first drive features

### Infiniti Intelligent Key System

The Infiniti Intelligent Key system allows you to lock or unlock the vehicle, open the trunk and start the engine. It is important to make sure the Intelligent Key is with you (that is, in your pocket or purse).

• The operating range of the Intelligent Key is within 31.5 in (80 cm) from each request switch.

LOCKING AND UNLOCKING YOUR VEHICLE

Using the Intelligent Key:

- Touch the inside of the door handle 1 to unlock the corresponding front door.
- Pushing the request switch 2 while touching the inside of the door handle will unlock the rest of the doors.
- To lock the vehicle, push either door handle request switch 3 once.

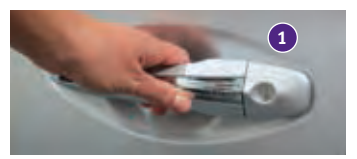

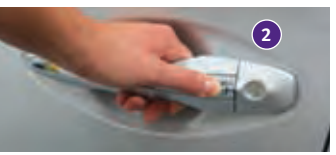

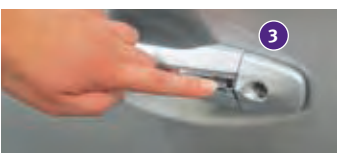

• Change vehicle settings to unlock all doors by touching the inside of the door handle **1**. For more information, refer to the "Information and settings (section 8)" of your InTouch Owner's Manual.

Using the key fob:

- Press the  $\vec{1}$  button (5) on the key fob to unlock the driver's door.
- Press the 🖬 button 😏 again; all other doors will unlock.
- Press the 🖬 button 4 on the key fob to lock the doors.
- To release the trunk lid, press the **first** button **6** for more than 1 second. Lift the trunk lid to access the trunk.
- The Intelligent Key can also be used to activate the panic alarm by pressing and holding the button for more than 1 second. Once activated, the panic alarm and headlights will stay on for a period of time.

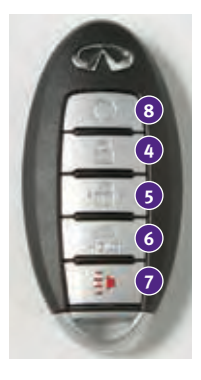

### REMOTE ENGINE START\* (if so equipped)

- The remote engine start system must be enabled in the vehicle settings within the lower display.
- The remote engine start operating range is approximately 197 ft (60 m) from the vehicle. The effective operating range may be shorter due to environmental conditions or obstacles between you and the vehicle.
- For the remote engine start to function, the vehicle must be in the **P** (**PARK**) position with the ignition off and all the doors closed and locked.
- To start your vehicle remotely:
  - 1. Press the **1** button **4**.
  - Within 5 seconds, press and hold the remote engine start Q button 
     for at least 2 seconds.
- The engine will start, and the parking lights will turn on.
- The automatic climate control system will automatically adjust the passenger compartment to the appropriate set temperature when the Remote Engine Start feature is used.
- The engine will run for 10 minutes and then turn off.
- Repeat steps 1 and 2 to extend the time for an additional 10-minute period.
  - After two remote starts, the ignition switch must be cycled before the remote start can be used again.
- To start driving, depress the brake pedal and press the ignition switch **START/STOP** button.

### INFINITI INTELLIGENT KEY BATTERY DISCHARGE

- If the battery of the Intelligent Key is discharged (expected life is about 2 years under normal use) or environmental conditions interfere with the Intelligent Key operation, start the engine according to the following procedure:
  - 1. Move the shift lever to the P (PARK) position.
  - 2. Firmly apply the foot brake.
  - 3. Touch the ignition switch with the Intelligent Key, and a chime will sound.
- - 4. Within 10 seconds after the chime sounds, press the ignition switch **START/STOP** button while depressing the brake pedal and the engine will start.

For more information, refer to the "Instruments and controls (section 2)", the "Pre-driving checks and adjustments (section 3)", the "Starting and driving (section 5)" and the "Maintenance and Do-it-yourself (section 8)" of your Owner's Manual.

# first drive features

# Around View<sup>®</sup> Monitor (AVM) with Moving Object Detection (MOD) (if so equipped)

- With the ignition switch in the ON position, the Around View Monitor is activated by pressing the **CAMERA** button 1, located on the control panel, or by moving the shift lever to the **R (REVERSE)** position. The control panel displays various views of the position of the vehicle.
- When the shift lever is in the P (PARK), N (NEUTRAL) or D (DRIVE) position and the CAMERA button 1 is pressed, the following views will display in order:

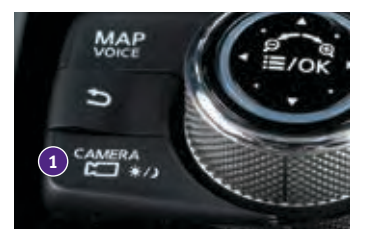

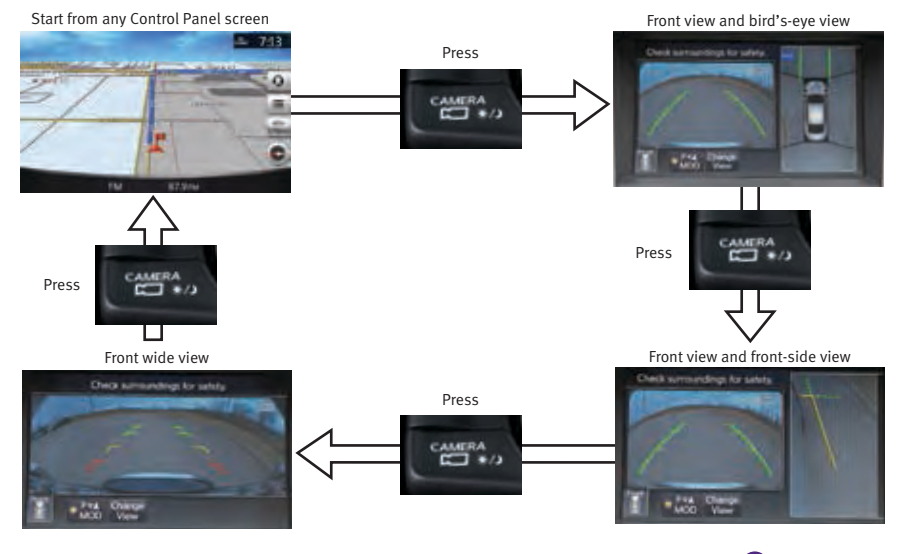

 When the shift lever is in the R (REVERSE) position and the CAMERA button 1 is pressed, the following views will display in order:

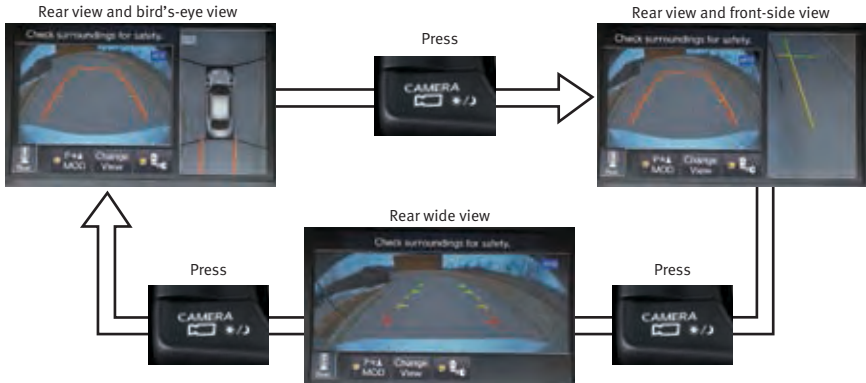

- The colored guide lines on the display screen indicate vehicle width and approximate distances to objects with reference to the vehicle body line.
  - Red 1.5 ft (0.5 m); Yellow 3 ft (1 m); Green 7 ft (2 m) and 10 ft (3 m)
- There are some areas where the system will not show objects.
  - When in the front or the rear view display, an object below the bumper or on the ground may not be viewed **2**.
  - When in the bird's-eye view, a tall object near the seam of the camera viewing areas 3 will not appear in the monitor.
- The distance between objects viewed on the Around View Monitor differs from the actual distance.
- Objects in the bird's-eye view will appear further than the actual distance.

### MOVING OBJECT DETECTION (MOD)

- If the MOD system detects moving objects surrounding the vehicle, a yellow frame 4 will be displayed on the camera image and a chime will sound.
- In the bird's-eye view, a yellow frame is displayed on those camera images (front, rear, right, left) where moving objects are detected.
- When the following are displayed:
  - Blue MOD icon **5**; the system is operative in this view.
  - Gray MOD icon 6; the system is not operative in this view.
  - No MOD icon; the system is off.
- To temporarily turn the system on or off, touch the MOD key **7**.

For more information, refer to the "Monitor system (section 7)" of your InTouch Owner's Manual.

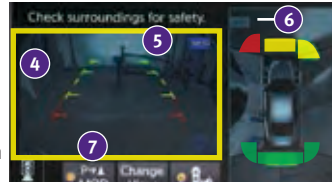

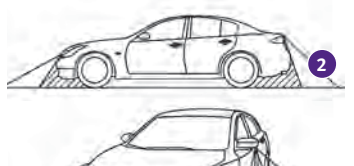

# first drive features

### Trunk Lid Release

- Using the Intelligent Key while it is in your pocket or purse:
  - Push the trunk open request switch 1 for more than 1 second while carrying the Infiniti Intelligent Key with you.
- Using the key fob:
  - Press the for button on the Intelligent Key for more than 1 second.
  - Push the trunk open request switch 1 while all of the doors are unlocked.
- Using the trunk lid release switch 2 on the instrument panel:
  - From inside the vehicle, push down on the trunk lid release switch 2 on the instrument panel.

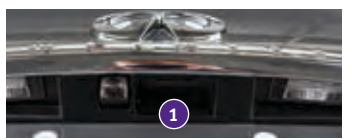

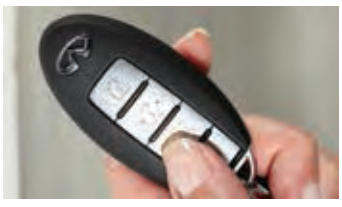

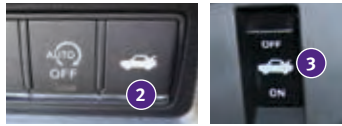

To completely disable all power to the trunk lid, push the trunk release power cancel switch 3 located in the glove box to the OFF position. While in this position, the trunk lid cannot be opened with the trunk open request switch 1, the trunk button on the Intelligent Key or the trunk lid release switch 2.

For more information, refer to the "Pre-driving checks and adjustments (section 3)" of your Owner's Manual.

### Seat Adjustments

### POWER SEAT ADJUSTMENTS

- To slide the seat forward or backward, push the
   ← ∅ → switch 1 forward or backward.
- To recline the seatback, push the ← []→ switch 2 forward or backward.

SEAT LIFTER

- To adjust the angle of the front portion or height of the seat, push the front or rear end of the () switch 1 up or down.
- POWER LUMBAR SUPPORT (if so equipped)
- To adjust the seat lumbar support, push the front or back end of the The switch 3. MANUAL LUMBAR SUPPORT (if so equipped)
- To adjust the seat lumbar support, move the lever up or down.

SIDE SUPPORT (if so equipped for driver's seat)

- The driver's seat side support adjusts the support to your torso.
- Push the switch ④ away from you to loosen the support or pull the switch ④ toward you for more support.

MANUAL THIGH EXTENSION (if so equipped)

• To slide the thigh extension forward or backward, pull up on the lever 5 under the front of the seat and slide forward or backward. Release the lever to lock the seat in position.

For more information, refer to the **"Safety – Seats, seat belts and supplemental restraint system (section 1)"** of your Owner's Manual.

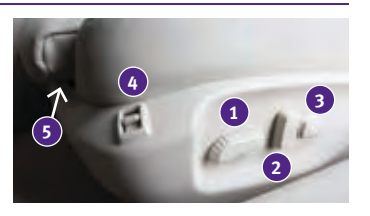

### Heated Seats (if so equipped)

- There are two ways to operate the heated seats:
  - 1. Push the heated seat switch 1.
    - Every push of the switch allows you to cycle through the five different modes of "AUTO", "High", "Mid", "Low" and "OFF".
  - While on the "CLIMATE" screen on the lower display, touch the left or right heated seat icon 2.
    - The "Left Heater Settings" or "Right Heater Settings" screen is displayed with a list of the five different modes of "AUTO", "High", "Mid", "Low" and "OFF".

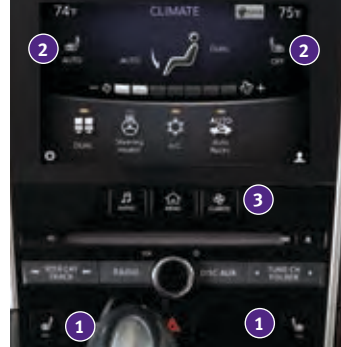

- The indicator light on the heated seat switch **1** will illuminate when the system is in "AUTO", "High", "Mid" or "Low".
- While in "AUTO", the heated seats will turn on and off automatically depending on temperature conditions in the vehicle compartment.
- To view which of the five modes the system is in, press the **CLIMATE** button 3. This will bring up the "CLIMATE" screen on the lower display. From here, you will see the heated seat icons 2 for the driver's and passenger's side, and below the icon is the mode the system is in currently.

For more information, refer to the "Heater and air conditioner (section 3)" of your InTouch Owner's Manual.

### Automatic Drive Positioner (if so equipped)

- Two positions for the driver's seat, steering column and outside mirrors can be stored in the automatic drive positioner memory.
- Follow this procedure to set the memory positions:
  - Confirm the shift lever is in the **P (PARK)** position.
  - Adjust the driver's seat, steering column and outside mirrors to the desired positions using the adjusting switches for each feature.
  - Push the **SET** switch, and within 5 seconds, push the memory switch (1 or 2) for at least 1 second.
  - The indicator light on the memory switch you select will illuminate for approximately 5 seconds and a buzzer will sound.
  - The driver's seat, steering column and outside mirror positions are now set to your preferences.

For more information, refer to the "Pre-driving checks and adjustments (section 3)" of your Owner's Manual.

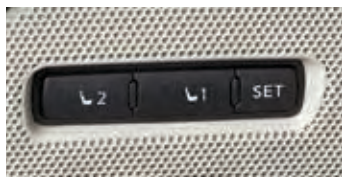

# first drive features

### Outside Mirror Control Switch

- To select the right or left side mirror, move the control switch 1 right or left.
- Adjust each mirror to the desired position using the control switch 2.

REVERSE TILT-DOWN FEATURE (if so equipped)

The reverse tilt-down feature will turn the outside mirror surfaces downward to provide better rear visibility close to the vehicle.

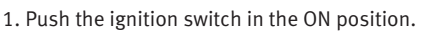

- 2. Choose the right or left outside mirror by operating the outside mirror control switch 1.
- 3. Move the shift lever to the **R (REVERSE)** position.
- 4. The outside mirror surfaces will move downward.

The outside mirror surfaces will return to their original positions when one of the following conditions has occurred:

- The shift lever is moved to any position other than **R (REVERSE)**.
- The outside mirror control switch is set to the center (neutral) position.
- The ignition switch is pushed to the OFF position.

For more information, refer to the "Pre-driving checks and adjustments (section 3)" of your Owner's Manual.

### Starting/Stopping the Engine

- It is important to make sure the Infiniti Intelligent Key is with you (that is, in your pocket or purse).
- Depress the brake pedal.
- Press the ignition switch **START/STOP** button to start the engine.

TURNING THE ENGINE OFF

- Move the shift lever to the **P** (**PARK**) position and apply the parking brake.
- Press the ignition switch **START/STOP** button to turn the engine off.

For more information, refer to the "Starting and driving (section 5)" of your Owner's Manual.

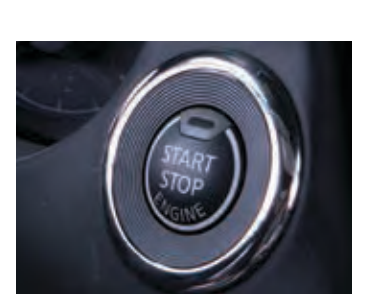

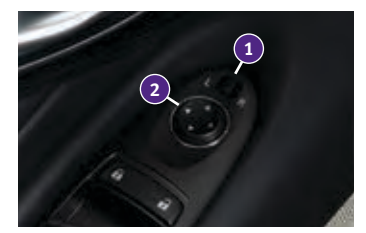

### Headlight Control Switch

### HEADLIGHT CONTROL

 Turn the headlight control switch to the EDDE position 1 to turn on the front parking, side marker, tail, license plate and instrument panel lights. Turn the switch to the [D] position (2) to turn on the headlights.

### AUTOLIGHT SYSTEM

- The autolight system will automatically turn the headlights on when it is dark and off when it is light. The system will keep the headlights on for a period of time after you turn the ignition off and all doors are closed.
- To activate the autolight system, turn the headlight control switch to the AUTO position 3 then push the ignition switch to ON. To deactivate the autolight system, turn the headlight control switch to the **OFF** position,  $\exists D \triangleleft \exists D$  position **1** or  $\exists D$  position **2**.

### HIGH BEAM SELECT

- To manually select the high beam function:
  - 1. Turn the headlight control switch to the *■*D position **2**.
  - 2. Push the headlight control switch 4 forward to select the high beam function. The blue indicator light  $\equiv O$  will illuminate in the instrument panel.

Pull the headlight switch back to the original position to select the low beam. The blue indicator light will extinguish.

• Pull and release the headlight control switch **5** to flash the headlight high beams on and off.

### HIGH BEAM ASSIST

- The High Beam Assist system will operate when the vehicle is driven at approximately 22 mph (35 km/h) and above. If an oncoming vehicle or leading vehicle appears in front of your vehicle when the high beam is on, the headlights will automatically be switched to the low beam.
- Following the procedure below only activates the High Beam Assist system. This does not necessarily turn on the high beam even if there is no other traffic. Both ambient light and traffic conditions have to be correct for the high beam to illuminate.

 To activate High Beam Assist, turn the headlight control switch to the AUTO position 3 and push the headlight control switch **4** forward to turn on the high beam. The High Beam Assist indicator light ≣Ø will illuminate.

FOG LIGHT SWITCH

- The headlights must be on and the low beams ≣○ selected for the fog lights to operate.
- Turn the switch (inside collar) to the \$D position 6 to turn the fog lights on.
- Turn the switch (inside collar) to the OFF position to turn the fog lights off.

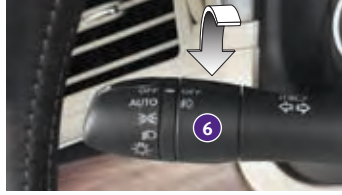

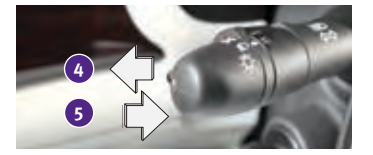

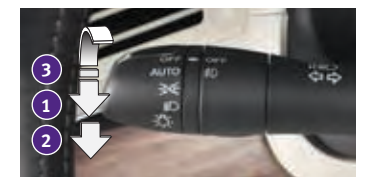

# first drive features

### LANE CHANGE SIGNAL

- Move the lever up or down until the turn signal begins to flash but the lever does not latch to signal a lane change. Hold the lever until the lane change is completed.
- Move the lever up or down until the turn signal begins to flash but the lever does not latch and release the lever. The turn signal will automatically flash three times.

Choose the appropriate method to signal a lane change based on road and traffic conditions.

For more information, refer to the "Instruments and controls (section 2)" of your Owner's Manual.

### Wiper and Washer Switch

RAIN-SENSING AUTO WIPER SYSTEM (if so equipped)

- Move the lever to one of the following positions to operate the windshield wipers:
  - Mist (MIST) One sweep operation of the wipers.
  - 2 Auto (AUTO) Operates the rain-sensing wipers intermittently. To increase or decrease wiper sensitivity, twist the control ring 3.
  - 4 Low (LO) Wipers operate at a continuous low-speed.
  - High (HI) Wipers operate at a continuous high-speed.
  - 6 Pull the lever toward you to activate the washer. The wipers will operate several times.

### PULLING UP THE WIPER ARM

- The wiper arm should be in the up position when replacing the wiper.
- To pull up the wiper arm, push the wiper switch to the **MIST** position 1 twice within 1 minute of placing the ignition switch in the OFF position. The wiper operation stops in mid-operation and the wiper arm can be pulled up.
- The shift lever should be in the **P (PARK)** position.
- To return the wiper arm, place the wiper arm in the down position and operate the wiper switch once.

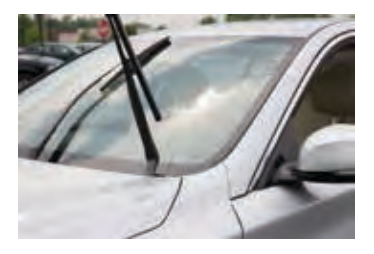

For more information, refer to the "Instruments and controls (section 2)" of your Owner's Manual.

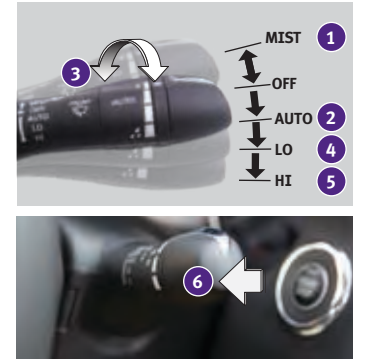

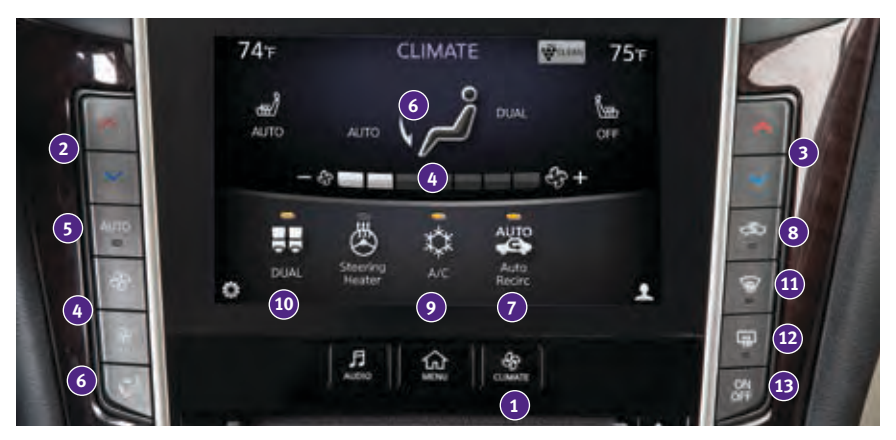

### Heater and Air Conditioner (automatic)

### CLIMATE BUTTON

• Press to display the "CLIMATE" screen on the lower display.

### **2** DRIVER'S SIDE TEMPERATURE CONTROL BUTTONS

• Press the driver's side temperature control buttons up for warmer air or down for cooler air.

### **3** PASSENGER'S SIDE TEMPERATURE CONTROL BUTTONS

• To manually adjust the passenger's side temperature, press the passenger's side temperature control buttons up for warmer air or down for cooler air.

### **4** FAN SPEED CONTROL BUTTONS

• To manually adjust the fan speed, press the sbutton or touch the s+ key to increase the fan speed. Press the sbutton or touch the - key to decrease the fan speed.

### 5 AUTO BUTTON

 Press the AUTO button to turn the system on, and the system will automatically control the inside temperature (automatic cooling and/or dehumidified heating), air flow distribution and fan speed.

### 6 MODE CONTROL BUTTON

- Press the *i* button or touch the *i* key in the center of the lower display to cycle through the following air flow outlets:
  - Air flows from the center and side vents.
  - Air flows from the center, side and foot vents.
  - Air flows mainly from the foot vents.
  - 🗭 Air flows from the front defroster and foot vents.

### AUTO AIR RECIRCULATION KEY (if so equipped)

• Touch to allow inside air recirculation and outside air circulation to switch automatically depending on the quality of the outside air.

# first drive features

### 8 INTAKE AIR CONTROL BUTTON

- Pressing the intake air control button C will cancel auto air recirculation (if so equipped) until it is re-activated from the touch-screen (see above). Press the intake air control button C to manually control whether the interior air is recirculated or outside air is drawn into the vehicle. When the indicator light is on, interior air is recirculated, outside odors are avoided and interior vehicle temperature is most effectively maintained.
- The air recirculation mode cannot be activated when the climate control system is in the front defroster mode *m* or the front defroster and foot vent mode *f*.

### 🥑 A/C KEY

• Touch the "A/C" key to turn the air conditioner system on or off. This system helps cool and dehumidify the air inside the cabin and defog the windows.

### 10 DUAL KEY

Touch to turn the passenger's side temperature controls on or off. When the system
is on, the indicator light will illuminate. This function will allow the passenger's side
temperature to be adjusted independently from the driver's side by pressing the
passenger's side temperature control buttons 3.

### DEFROSTING/DEFOGGING FRONT AND SIDE WINDOWS

- Press the front defroster button m to turn the system on. The A/C automatically turns on when the front defroster mode is selected. This feature removes humidity from the air.
- To defrost the front and side windows, set the driver's side temperature controls 2 and fan speed controls 4 to their maximum settings.

### DEFROSTING REAR WINDOW AND OUTSIDE MIRRORS

- Push the rear window and outside mirror defroster switch W to turn the system on or off.
- This function automatically turns off after approximately 15 minutes.

### 13 ON/OFF BUTTON

• Press the **ON/OFF** button to turn the climate control system on or off.

For more information, refer to the **"Instruments and controls (section 2)"** of your Owner's Manual and the **"Heater and air conditioner (section 3)"** of your InTouch Owner's Manual.

| AUTO  | (8) < 620 AM 2 1332 AM 10 AM PM or SMM<br>HOLD TO STORE > (8) |
|-------|---------------------------------------------------------------|
| -89   | ● 80.0 m 101 91 start 145 m ▲                                 |
| \$    |                                                               |
| 78    |                                                               |
| 1.100 |                                                               |
|       | H SEEKCAT HI RADIO                                            |

### FM/AM/HD Radio<sup>®</sup>/SiriusXM<sup>®</sup>\* Satellite Radio (if so equipped)

### AUDIO BUTTON

• Press to display the "AUDIO" screen on the lower display.

### 2 👌 (power) BUTTON/VOL (volume) CONTROL KNOB

- Press the  $^{igodold O}$  (power) button to turn the system on or off.
- Turn the **VOL** (volume) control knob right or left to increase or decrease the volume.

### **3** SEEK•CAT/TRACK BUTTON

- To scan quickly through each broadcasting station, press the I SEEK CAT/TRACK ► button to stop at the previous or next broadcast station.
- For satellite radio, press the Idd SEEK•CAT/TRACK ►>I button to switch to the first channel of the previous or next category.
- For HD Radio<sup>®</sup>, press the I ◄ SEEK CAT/TRACK ▶ button to change the station.
- Press the Idd SEEK CAT/TRACK ▶ button to change tracks on a CD.
- Press and hold the I SEEK-CAT/TRACK >> button to rewind or fast forward a track on a CD.

### **4** TUNE•CH/FOLDER BUTTON

- To manually tune the radio, press the **<TUNE•CH/FOLDER** ► button left or right.
- Press and hold the **<TUNE•CH/FOLDER >** button left or right to accelerate radio tuning.

### 5 RADIO BUTTON

• Press to the radio band in the order of AM, FM and satellite radio.

### 6 DISC•AUX BUTTON

• Press to change the audio source (CD, iPod<sup>®</sup>, USB, Bluetooth<sup>®</sup> Streaming Audio or AUX).

### **7** STATION PRESET KEYS

- Up to 36 stations/channels can be set for AM, FM and satellite radio.
- To store a station in a preset, you must first select a radio band by pressing the **RADIO** button then tune to the desired AM, FM or satellite radio station.
- Now select and hold the desired station memory key (1-36) until the preset number is updated on the display and a beep is heard. Programing is now complete.
- To retrieve a previously set station, touch the right or left arrow **8** and touch the memory key **(1-36)** that contains the stored station/channel you wish to listen to.

\*SiriusXM<sup>®</sup> Satellite Radio is only available on vehicles equipped with an optional satellite radio subscription service. For more information, refer to the **"Audio system (section 4)"** of your InTouch Owner's Manual.

# first drive features

### USB (Universal Serial Bus) Connection Port/iPod® Interface

- The USB port 1 is located in the center console under the armrest.
- When a compatible USB memory device or iPod<sup>®</sup> is plugged into the USB port:
  - A confirmation message appears. Select "Yes" if you prefer to use the device with Voice

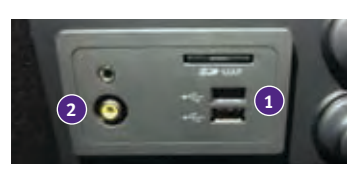

- Recognition in which song titles and artist names are registered in the system.
- Compatible audio files stored on the device can be played through the vehicle's audio system and front display.
- If two USB devices are plugged in at the same time, you are able to use Voice Recognition to choose which one should play. Just press the  $\sqrt{2}$  button on the steering wheel to activate Voice Recognition and follow the voice prompts.
- This vehicle is equipped with audio and video RCA inputs 2. This will allow you to play audio and video through your vehicle from an external source.

For more information, refer to the "Getting Started (section 2)", the "Audio system (section 4)" and the "Voice recognition (section 10)" of your InTouch Owner's Manual.

### Conventional (Fixed Speed) Cruise Control (if so equipped)

- The cruise control system enables you to set a constant cruising speed once the vehicle has reached 25 mph (40 km/h).
- The system will automatically maintain the set speed until you tap the brake pedal, accelerate, cancel or turn the system off.
- To activate the cruise control, push the **ON/OFF** switch on the steering wheel. The **CRUISE** indicator light in the instrument panel will illuminate.
- To set a cruising speed, accelerate the vehicle to the desired speed, push the **SET** switch on the steering wheel and release. The **CRUISE SET** indicator light in the instrument panel will illuminate. Take your foot off the accelerator pedal. Your vehicle will maintain the set speed.
- To reset at a faster cruising speed, push and hold the **RES +** switch on the steering wheel. When the vehicle attains the desired speed, release the switch.
- To reset at a slower cruising speed, push and hold the **SET** switch on the steering wheel. Release the switch when the vehicle slows to the desired speed.
- To cancel the preset speed, tap the brake pedal or push the **CANCEL** switch on the steering wheel.
- To turn off cruise control, push the **ON/OFF** switch on the steering wheel. The **CRUISE** indicator light and the **CRUISE SET** indicator light in the instrument panel will extinguish.

For more information, refer to the "Starting and driving (section 5)" of your Owner's Manual.

### Intelligent Cruise Control (ICC) (if so equipped)

VEHICLE-TO-VEHICLE DISTANCE CONTROL MODE

- To set vehicle-to-vehicle distance control mode, press the stutton on the steering wheel for less than 1.5 seconds. The gray sindicator light will illuminate.
- Accelerate to the desired speed.
- Push down on the **SET** switch 3 on the steering wheel and release it. Intelligent Cruise Control will be set to the desired speed.
- Press the distance button ④ repeatedly to change the set distance between long, middle and short.
- When a vehicle is not detected ahead of you in the lane, the set distance and set vehicle speed indicator lights will illuminate <sup>5</sup> in set mode.
- When a vehicle is detected ahead of you in the lane, the vehicle ahead detection, set distance and set vehicle speed indicator lights will illuminate 6 in set mode.
- To reset at a faster cruising speed, push up and hold the **RES +** switch **7** on the steering wheel. When the vehicle attains the desired speed, release the switch.

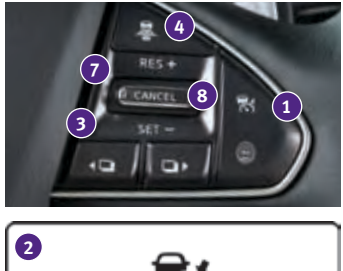

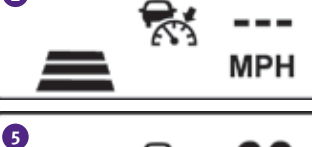

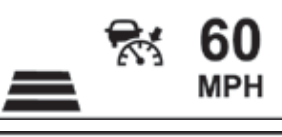

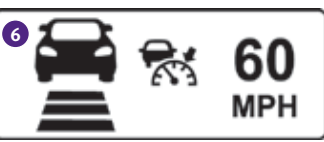

- To reset at a slower cruising speed, push down and hold the **SET** switch **3** on the steering wheel. Release the switch when the vehicle slows to the desired speed.
- To cancel the preset speed, push the **CANCEL** switch **8** on the steering wheel. The set vehicle speed indicator **5** will change to gray.
- To turn off Intelligent Cruise Control, press the button 1 on the steering wheel. The indicator light 2 in the instrument panel will extinguish.

To set conventional (fixed speed) cruise control mode:

- While Intelligent Cruise Control is off, press the 😽 button 1 on the steering wheel and hold it down for more than 1.5 seconds. The grey 🕥 indicator light will illuminate.
- Accelerate to the desired speed.
- Push down on the **SET** switch on the steering wheel and release it. The green (\*) indicator light will illuminate. Cruise control should be set to the desired speed.

To switch between the two cruise control modes:

• When one of the two cruise modes is in use, you must turn the system off and then turn it on again to select the other cruise control mode.

For more information, refer to the "Starting and driving (section 5)" of your Owner's Manual.

# system guide

### Vehicle Information Display

- When the ↓ or ↓ button ↓ on the steering wheel is pressed, the following modes will appear on the vehicle information display
  - Fuel Economy Displays the current fuel consumption.
  - Average Speed Displays the average vehicle speed since the last reset.
  - **Distance/Time** Displays the elapsed time and total distance the vehicle has been driven since the last reset.
  - **Range** Displays the estimated distance to empty (dte) the vehicle can be driven before refueling.
- Navigation (if so equipped) Displays the navigation route information when route guidance is set in the Infiniti InTouch Navigation.
- Audio Displays the status of the audio information.
- Driving Aids (if so equipped) Displays driving aid status.
- Tire Pressure (if so equipped) Displays the current tire pressure in each tire.
- Chassis Control Displays the status of Active Lane Control and Active Trace Control.
- Warning Displays when a warning is present.
- Push the **TRIP RESET** switch 3 for approximately 1 second to reset the currently displayed trip odometer to zero.

For more information, refer to the "Instruments and controls (section 2)" of your Owner's Manual.

### Bluetooth<sup>®</sup> Hands-free Phone System

• A cellular telephone should not be used while driving so full attention may be given to vehicle operation.\*

SYSTEM OPERATING TIPS

- If the Voice Recognition system does not recognize your voice commands:
  - 1. Be sure to wait for the tone/beep before speaking a command.
  - 2. Reduce background noise as much as possible by closing the windows and moonroof.
  - 3. Make sure there are no other conversations in the car at the same time.
  - 4. Lower HVAC blower fan speed and point vents away from the ceiling microphone.
  - Speak naturally. Speaking too fast, too slow, too soft, or too loud makes voice recognition more difficult.
  - 6. Confirm that the correct voice commands are being used. Glance at the screen to see the currently available commands.

\*Some jurisdictions prohibit the use of cellular telephones while driving.

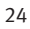

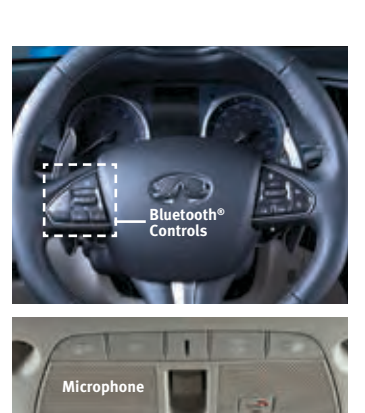

- Press the  $\sqrt{2}$  button on the steering wheel to activate Voice Recognition.
- Press the ½ button on the steering wheel to interrupt the voice prompts at any time and speak a command after the tone.
- To use the system faster, you may speak the second level commands with the main menu command on the main menu.
- To decrease or increase the volume of the voice prompts, push the volume control switches — or + on the steering wheel or turn the Ø (power) button/ VOL (volume) control knob on the audio system while the system is responding.
- The Voice Recognition system allows you to choose between voice input and manual control of lists. Choose the method that is easiest for you. For example, when a list is shown, you can use the ▲▼ switch and press the OK button on the steering wheel to select an item from the displayed list instead of saying the item.
- When using the ▲ ▼ feature to navigate lists during Voice Recognition, use the spoken menu readout feature to help navigate the list easily. Voice input is paused when menu control is activated. To resume Voice Recognition, select a menu item by pushing the ▲ ▼ switch or simply press the ½ button on the steering wheel.
- To cancel a Voice Recognition session, say "Exit" or press and hold the <sup>√</sup>/<sub>v</sub> button on the steering wheel for 5 seconds.
- To go back to the previous command, say "Go Back".
- For more detailed information and instructions, refer to your cellular phone's Owner's Manual and visit **www.InfinitiUSA.com/bluetooth**.

### CONNECTING PROCEDURE

- The vehicle must be stationary when connecting the cellular phone.
- 1. Press the **MENU** button below the lower display and touch the "Settings" key.
- 2. Touch the "Bluetooth" key.
- 3. Touch "Connect Device" and then touch "Add New".
- 4. Initiate connecting from the cellular phone.
  - The connecting procedure varies according to each cellular phone model. For detailed connecting instructions and a list of compatible cellular phones, please visit www.InfinitiUSA.com/bluetooth.
  - When prompted for a PIN, enter the PIN that appears on the screen into the handset.
- 5. When connecting is complete, the screen will return to the previous screen.

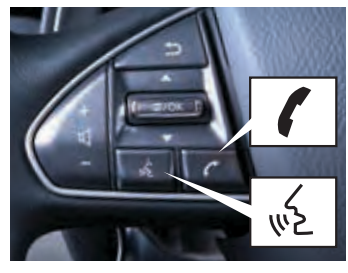

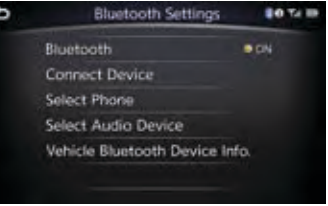

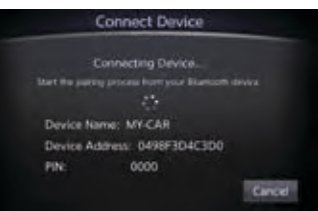

# system guide

- Some cellular phones may require you to accept certain permissions in order to enable features on your Bluetooth<sup>®</sup> system. During the Bluetooth<sup>®</sup> pairing process, please check your cellular phone's display for pop-ups with the following request:
  - Message Access Granting Message Access permission will enable text messaging

features on your vehicle's Bluetooth<sup>®</sup> system. A pop-up may display on your cellular phone stating that the Bluetooth<sup>®</sup> system would like to access your messages. Please select "ALLOW" **1** or "YES" to grant this permission. If your cellular phone presents an option to "Don't show this message again", please make sure that this item is checked.

 Additionally, some popular devices will require you to enable Notifications in order to receive text messages through your vehicle. In your Bluetooth<sup>®</sup> menu, select the Information icon <sup>2</sup> next to the name of your vehicle's Bluetooth<sup>®</sup> system. Ensure that "Show Notifications" <sup>3</sup> is enabled on this screen. A vehicle ignition cycle may be required for changes to take effect.

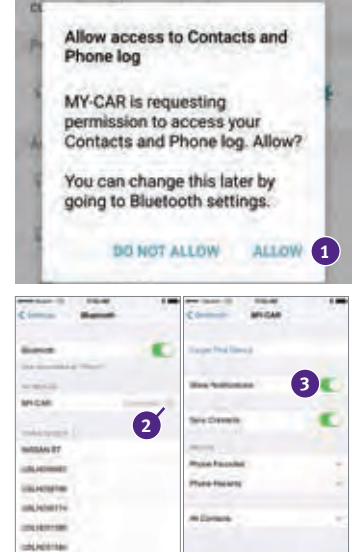

### PHONEBOOK SETUP

- Depending on your cellular phone, the system may automatically download your cellular phone's entire phonebook to the vehicle's Bluetooth<sup>®</sup> system.
- If the phonebook does not download automatically, the vehicle phonebook may be set up for manual entry.
- To manually download entries:
  - 1. Press the **MENU** button below the lower display.
  - 2. Touch the "Settings" key.
  - 3. Touch the "Phone/Mail" key.
  - 4. Touch the "Phone Settings" key.
  - 5. Touch the "Phonebook/Favorites Settings" key.
  - 6. Touch the "Configure Phonebook Settings" key.
  - 7. Touch the "Manual Phonebook Transfer" key.
    - From here, you are able to transfer information from your cellular phone to your vehicle.

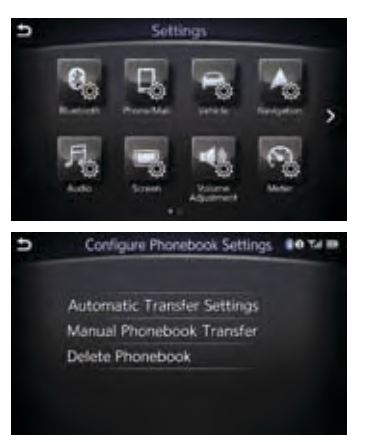

### MAKING A CALL FROM THE PHONEBOOK

- 1. Press the  $\sqrt{2}$  button on the steering wheel.
- 2. After waiting for the tone, say "Phone".
- 3. After waiting for the tone, say "Call".
- 4. After the next tone, speak the name of a phonebook entry. For example, "Michael Smith".
- In some cases, names stored using all UPPERCASE letters may not be recognized by the Voice Recognition system.

### MAKING A CALL BY PHONE NUMBER

- 1. Press the 🔬 button on the steering wheel. A tone will sound.
- 2. After waiting for the tone, say "Phone".
- 3. After waiting for the tone, say "Dial".
- 4. Say the number you wish to call starting with the area code in single digit format.
- 5. When you have finished speaking the phone number, the system repeats it back and announces the available commands.
- 6. Say "Dial". The system acknowledges the command and makes the call.

### RECEIVING/ENDING A CALL

- To accept the call, press the **f** button on the steering wheel or touch the "Answer" key on the display.
- To reject the call, touch the "Decline" key on the display.
- To hang up, press the **/** button on the steering wheel or touch the "Hang Up" key on the display.

For more information, refer to the **"Hands-Free Phone (section 5)"** and the **"Voice recognition (section 10)"** of your InTouch Owner's Manual or please visit **www.InfinitiUSA.com/bluetooth**.

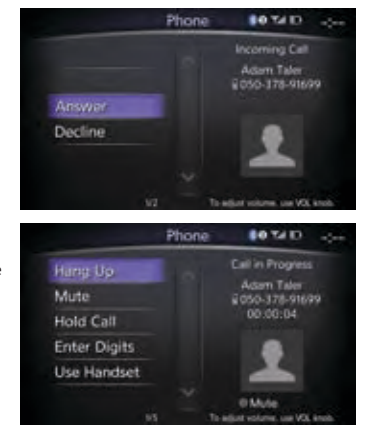

# system guide

### Infiniti InTouch™ Navigation (if so equipped)

- Your Navigation System can calculate a route from your current location to a preferred destination. The real-time map display and turn-by-turn voice guidance will lead you along the route.
- The Navigation system will continually update your vehicle's position. If you have deviated from the original route, it will recalculate the route from your current location.

### SYSTEM OPERATION

- Move through the menus and on-screen keys by rotating the Infiniti controller 1 to highlight an item on the screen and pressing the OK button 2 to select the highlighted item, or touch the desired key on the touch-screen display.
- Press the button 3 to return to the previous screen. In a settings screen, this button can also be used to apply the setting. In a character input screen, this button can also delete the characters that have been entered.
- Press the **MAP/VOICE** button **4** to display the map.
- Press and hold the CAMERA/\*/> button 5 to switch between the day screen (bright) and the night screen (dark).
- Upper Display 6 Displays the map and can be controlled by the Infiniti controller 1.
- Lower Display 7 Displays navigation functions and is not controlled by the Infiniti controller 1.
   Press the MENU button 3 below the lower display to access the navigation functions.

### SETTING A ROUTE

- To set a route, first ensure that the correct region is selected on the touch-screen.
  - 1. Press the **MENU** button 8 below the lower display.
  - 2. Touch the "Destination" key 🥑.
  - 3. Check the State/Province to make sure it is correct. The default is your current location.
  - 4. Enter the House Number and touch the "OK" key.
  - 5. Enter the Street Name and touch the "List" key.
  - 6. Select the preferred Street/City combination\*.
  - 7. Touch the "Start" key.

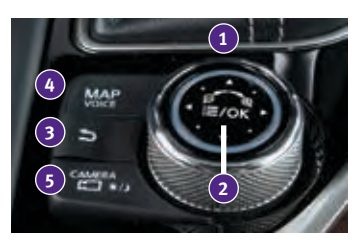

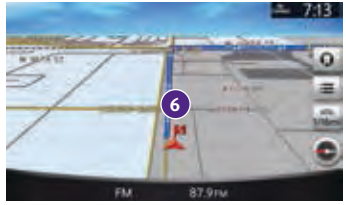

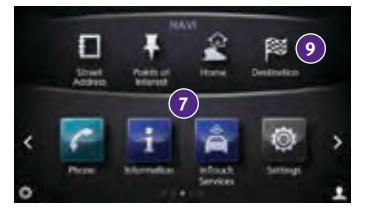

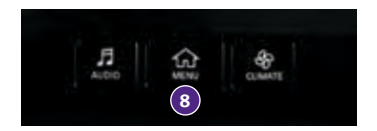

<sup>\*</sup> If the Street/City list is too long, press the 5 button and touch the "City" key. Then enter the city name, and touch the "List" key again.

### CANCELING A ROUTE

1. Press the **MENU** button **8** below the lower display.

2. Touch the "Cancel Route" key 10.

ZOOMING IN AND OUT

• On the map screen, turn the Infiniti controller 1 right or left to zoom in or out.

MOVING AROUND THE MAP

• To scroll the map, slide the Infiniti controller 1 in the direction you want to scroll.

### CHANGING THE MAP VIEW

- It is possible to switch between different map views: 2D and bird's-eye view (3D).
- To switch to the preferred map view:
  - 1. Press the **MENU** button 8 below the lower display.
  - 2. Touch the "Settings" key 💷.
  - 3. Touch the "Navigation" key 12.
  - 4. Touch the "Map Preferences" key.
  - 5. Touch the "Map View" key.
  - From the "Map View" screen, you can choose North Up (2D), Heading Up (2D) or Birdview (3D) map views.

### VOICE GUIDANCE

- To activate voice guidance:
  - 1. Press the **MENU** button 8 below the lower display.
  - 2. Touch the "Settings" key 💷.
  - 3. Touch the "Navigation" key 12.
  - 4. Touch the "Guidance Preferences" key.
  - 5. Touch the "Voice Guidance" key to toggle voice guidance on or off.
- To adjust the guidance volume, select the "Guidance Volume" key.
- To hear the current guidance during a programed route, press and hold the **MAP/VOICE** button 4 next to the Infiniti controller 1.

For more information, refer to your InTouch Owner's Manual.

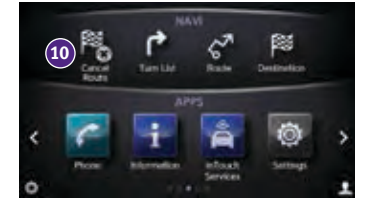

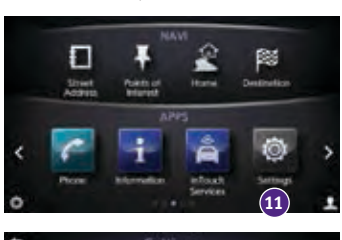

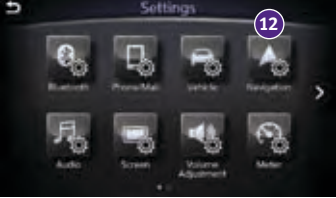

# system guide

### HomeLink<sup>®</sup> Universal Transceiver (if so equipped)

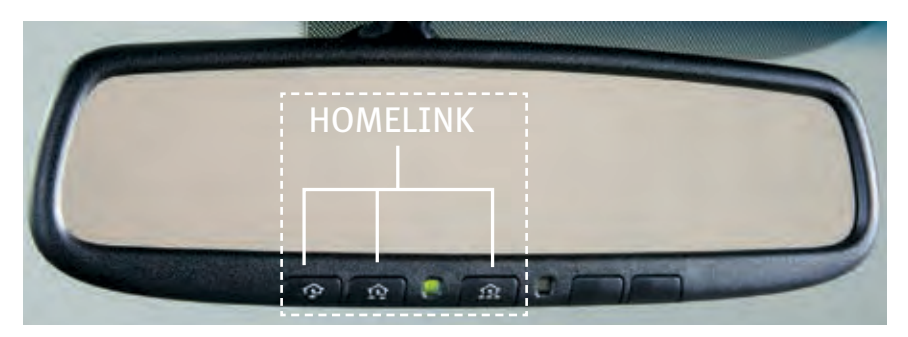

- The HomeLink<sup>®</sup> Universal Transceiver can learn and consolidate the functions of up to three different hand-held transmitters, operating items such as garage doors, property gates, outdoor and indoor lights or alarm systems.
- To program the HomeLink<sup>®</sup> Universal Transceiver:
  - Position the handheld transceiver 1-3 in (26-76 mm) away from the HomeLink surface, keeping the HomeLink indicator light in view.
  - Press and hold the desired HomeLink button and the handheld transmitter button simultaneously until the HomeLink indicator light flashes slowly and then rapidly.
  - Both buttons may be released when the indicator light flashes rapidly.
- To verify the programing is complete, press and hold the HomeLink button and observe the indicator light:
  - A solid, continuous light indicates the programing is complete and the HomeLink button will activate your device.
  - A blinking light that turns to a solid, continuous light after 2 seconds indicates additional steps are required to complete the programing.
- An additional person may make the remaining steps easier. To complete the programing process:
  - At the receiver of the device that you are programing to the HomeLink button, press and release the learn or smart button (the name may vary by manufacturer, but it is usually located near where the hanging antenna wire is attached to the unit). You have approximately 30 seconds to initiate the following step.
  - Press and hold the programed HomeLink button for 2 seconds and release.
- You may have to repeat the previous two steps up to three times to complete the programing process. HomeLink should now activate your device.

For more information, refer to the **"Instruments and controls (section 2)"** of your Owner's Manual, the HomeLink website at **www.homelink.com** or call 1-800-355-3515.

# memo

# memo

# memo

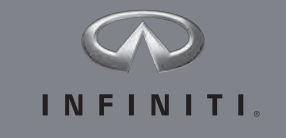

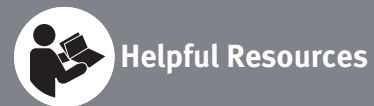

Below is a list of helpful resources that can be used to learn more about the vehicle's systems and feature operations.

- Vehicle Owner's Manual
- Infiniti Client Support
   1-800-662-6200

   Support is always available if an Infiniti retailer
   cannot assist you or you would like to provide
   Infiniti directly with comments or questions.
- Infiniti Roadside Assistance
   1-800-662-6200 (option 1)
   As part of the Infiniti Total Ownership
   Experience®, Roadside Assistance is
   available to you, 24 hours a day 365 days a
   year, for emergency roadside assistance.
- Infiniti Elite<sup>®</sup> Extended Protection Program
   1-800-662-6200
   Infiniti Elite<sup>®</sup> Assurance Products provide you with quality long-term protection and enhanced peace of mind.
- Infiniti Financial Services Client Support 1-800-627-4437 For client support with your Infiniti Financial Services loan or lease.
- Infiniti Financial Services www.infinitifinance.com

Www.hminituminec.com Use the IFS Online Account Manager to check your account status, schedule recurring payments and access important forms.

- Owner Portal
   1-855-444-7244
   www.owners.InfinitiUSA.com/iowners
   Your Infiniti Owner Portal account contains
   your personal preferences, vehicle information
   and links to key vehicle features and services.
  - Infiniti InTouch™ 1-800-334-7858 usa.infinitiintouch.com The suite of digital alerts and remote services is your direct link to personal security, convenience and confidence.
- SiriusXM
   1-888-601-6296
   For support with your SiriusXM subscription.
   Infiniti USA.com
- Infiniti USA.com www.InfinitiUSA.com/bluetooth Reference this site for a list of compatible phones and instruction on how to pair your phone to your vehicle.
- Infiniti Electronic Quick Reference Guide (use Quick Response (QR) code or URL below)

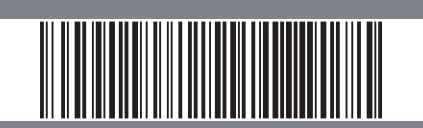

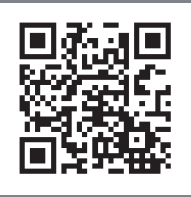

To view detailed instructional videos, go to www.infinitiownersinfo.mobi/2016/q50 or snap this barcode with an appropriate barcode reader.

This Quick Reference Guide is intended to provide an overview of some of the unique features of your new vehicle. Please see your Owner's Manual for important safety information and system operation limitations. Features and equipment in your vehicle may vary depending on model, trim level, options selected, order, date of production, region or availability. Therefore, you may find information about features or equipment that are not included or installed on your vehicle.

All information, specifications and illustrations in this Quick Reference Guide are those in effect at the time of printing. INFINITI reserves the right to change specifications, performance, design or component suppliers without notice and without obligation. From time to time, INFINITI may update or revise this Quick Reference Guide to provide owners with the most accurate information currently available. Please carefully read and retain, with this Quick Reference Guide, all revision updates sent to you by INFINITI to ensure you have access to accurate and up-to-date information regarding your vehicle. Current versions of vehicle Quick Reference Guides, Owner's Manuals and any updates can also be found in the Owner section of the INFINITI website at https://owners.infinitiusa.com/iowners/navigation/manualsAndGuides. If you have questions concerning any information in your Owner's Manual, contact INFINITI Client Support (see contact information listed above).